## راهنمای ثبت نام و ارسال آثار در جشنواره بامداد ویژه دانشجویان موسسه آموزش عالی فردوس

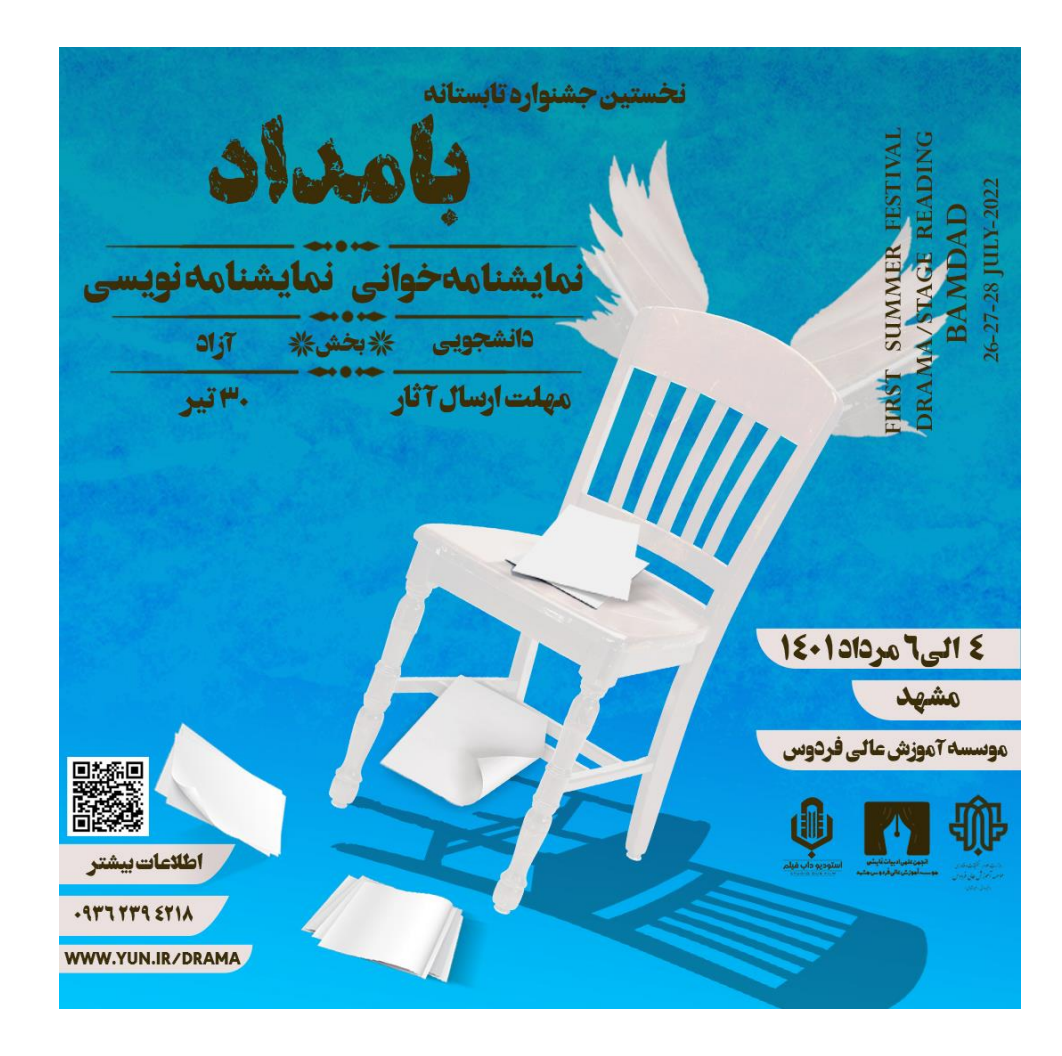

## ا- به سایت جشنواره به آدرس <u>ferdowsmashhad.ac.ir/darama\_festival</u> (یا یه اختصار، www.yun.ir/drama ) مراجعه کنید.

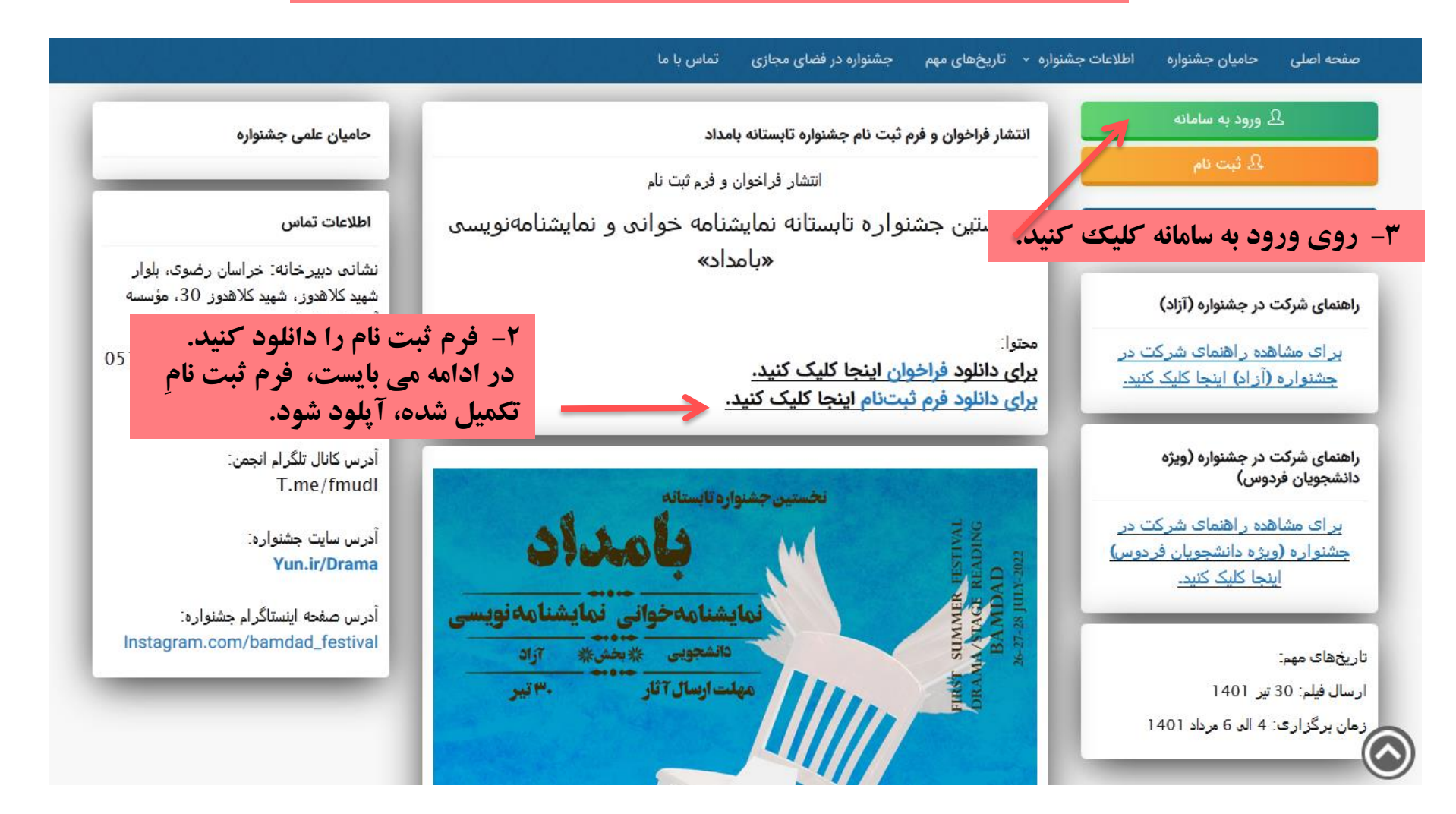

## ٤- در صفحه باز شده، جهت ورود به سامانه، از نام کاربری و رمز عبور خود در سامانه آموزش مجازی استفاده کنید.

| 😧 انتخاب زبان |                              | جشنواره تابستانه بامداد / ورود به سامانه | اج ورود             |
|---------------|------------------------------|------------------------------------------|---------------------|
|               |                              |                                          | _ ///<br>یک ثبت نام |
|               |                              |                                          | ַ بازیابی رمز عبور  |
|               | ورود به سامانه               |                                          | 🎧 برگشت (صفحه اصلی) |
|               | نام کاربری                   |                                          |                     |
|               | <u>٩</u>                     |                                          |                     |
|               |                              |                                          |                     |
|               | رمز عبور                     |                                          |                     |
|               |                              |                                          |                     |
|               | ورود                         |                                          |                     |
|               |                              |                                          |                     |
|               |                              |                                          |                     |
|               |                              |                                          |                     |
|               |                              |                                          |                     |
|               |                              |                                          |                     |
|               |                              |                                          |                     |
|               | رمز عبور را فراموش کرده اید؟ |                                          |                     |

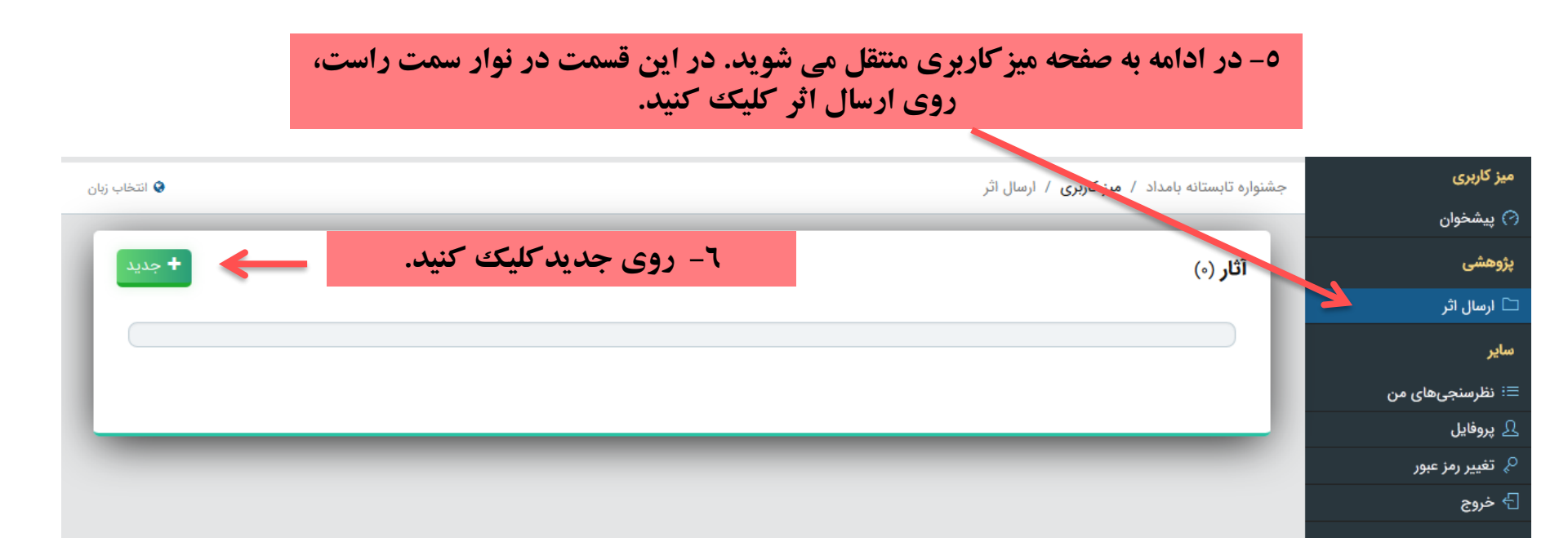

۷- در صفحه باز شده، فقط فیلدهای مشخص شده با رنگ قرمز را پر کنید.
(عنوان و محور)

عنوان نام اجرای نمایشنامه خوانی یا نام نمایشنامه شما می باشد. در قسمت محور با انتخاب یکی از دو گزینه نمایشنامه خوانی یا نمایشنامه نویسی مشخص کنید، متقاضی شرکت در کدام بخش هستید.

|                                 | میز کاربری       |
|---------------------------------|------------------|
| جزئيات ⊠نظرات (به زودی)<br>     | 🔿 پیشخوان        |
|                                 | پژوهشی           |
| عنوان نمایشنامه خوانی (نام اثر) | 🗅 ارسال اثر      |
|                                 | ساير             |
|                                 | ≡: نظرسنجیهای من |
|                                 | ی پروفایل        |
| توضيحات                         | 🖗 تغییر رمز عبور |
|                                 | 🗗 خروج           |
| ``                              |                  |
|                                 |                  |
| كلمات كليدى                     |                  |
|                                 | · 🔶              |
| ۸ - پس از پر دردن فیلدها ، روی  |                  |
| محل انتشار                      |                  |
|                                 |                  |
|                                 |                  |
| انصراف 🗧 ذخیرہ 🖴                |                  |

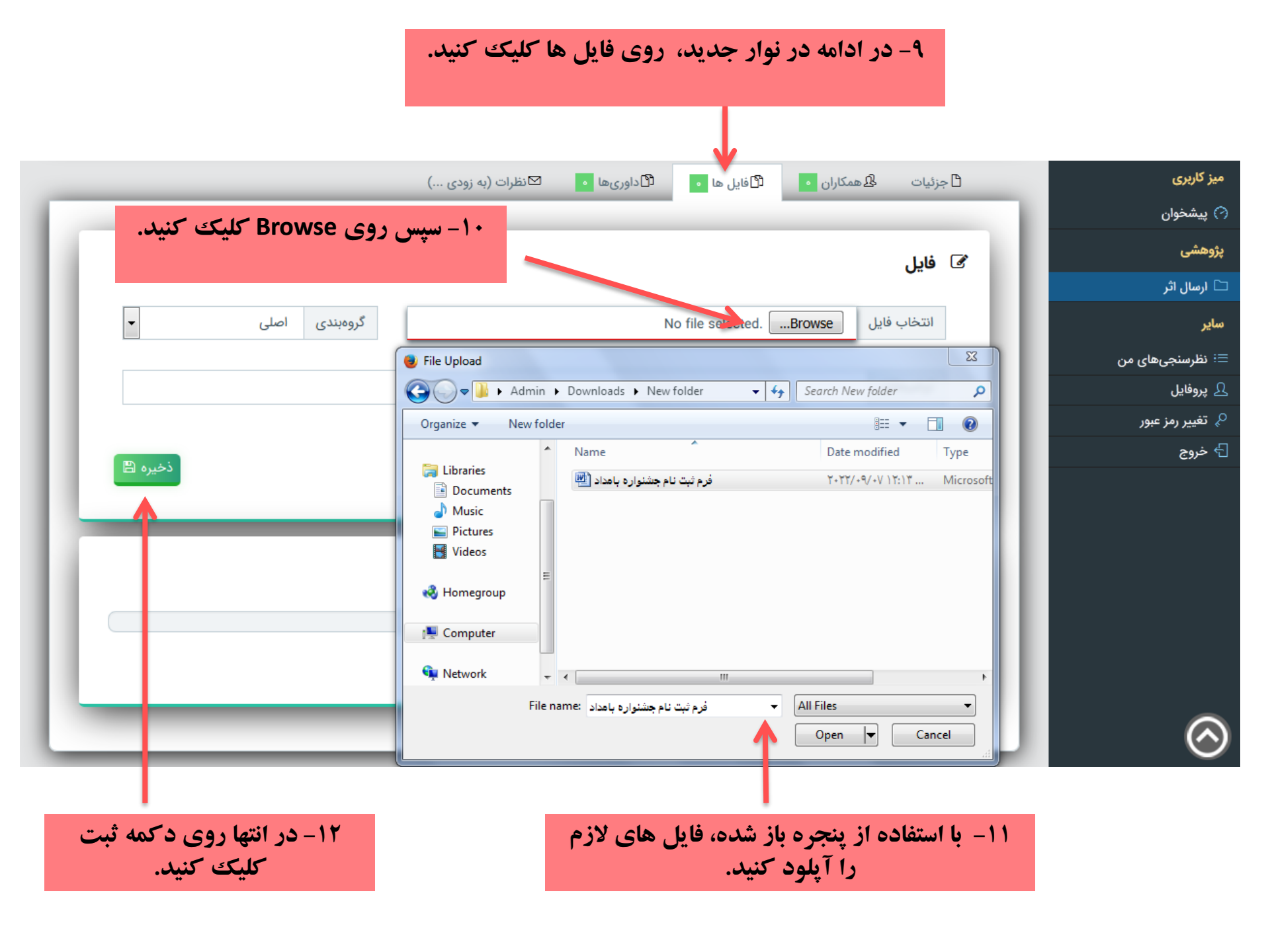

۱۳ پایین همان صفحه، فایل های آپلود شده قابل مشاهده است.
(از موفق بودن آپلود فایل های خود اطمینان حاصل کنید.)

|           |                       |                |             |            | Searc |
|-----------|-----------------------|----------------|-------------|------------|-------|
| \$ عمليات | \$ دريافت فايل        | \$ تاريخ ارسال | \$ گروەبندى | \$ توضيحات | ديف   |
|           | 📩 دریافت فایل (۱۷۱KB) | 1F01/0F/1A     | Main        |            |       |
|           | 📩 دریافت فایل (۱۳۷KB) | 1F01/0F/1A     | Main        |            |       |
|           | 📩 دریافت فایل (۲۷KB)  | 1F01/0F/1A     | Main        |            |       |

فایل های مورد نیاز جهت شرکت در بخش نمایشنامه خوانی عبار تند از: بخش نمایشنامه خوانی عبار تند از: ۱- فایل ورد نمایشنامه ۲- فایل پی دی اف نمایشنامه ۲- فایل یا تصویر تکمیل شده فرم ۳- فایل یا تصویر کتبی نویسنده، ناشر ثبت نام یا مترجم